# Заказы. Режим Поставщика.

В режиме поставщика работа с заказами ведется иначе. Поставщику необходимо подтвердить созданный заказ покупателем и осуществить поставку заказа покупателю, информируя его о выполнении сменой статусов контрольных точек.

### Подтверждение заказа

После создания заказа покупателем, поставщик получит уведомление в системе (Рис.1) и на E-mail.

| ≡          | Уведомления                        |                                                                                                    |             |
|------------|------------------------------------|----------------------------------------------------------------------------------------------------|-------------|
| <b>B</b> > | С Отметить все как прочитанные     | Q Расширенный поиск                                                                                                |             |
|            | информация<br>1 18.03.2019 / 07:55 | Создин новей заяза с вашим участием.<br>Помулития: 000 Fect<br>Эма заеруание 24.002019<br>Дита заеруание 24.002019 | 🗹 Прочитано |

Рис.1

Открыть заказ можно из полученного уведомления, нажав на кнопку «Открыть заказ» или из реестра Заказы, нажав на номер заказа (Рис.2).

| ≡           | Заказы                   |                                                                                                    |                             |                                         |                      |              |              |   |
|-------------|--------------------------|----------------------------------------------------------------------------------------------------|-----------------------------|-----------------------------------------|----------------------|--------------|--------------|---|
| <b>63</b> ) | + Добавить               | Расширенный поиск     Расширенный поиск     Расширенный п |                             |                                         |                      |              |              |   |
| <br>FT(D)   | № / ДАТА <del>•</del>    | ПОКУПАТЕЛЬ                                                                                                    | ДАТА ЗАВЕРШЕНИЯ             | СТАТУС                                  | ЗАКУПОЧНАЯ ПРОЦЕДУРА | исполнитель  | создал       |   |
|             | <u>005</u><br>18.03.2019 | ООО Тест<br>⑦ Республика Адыгея                                                                                                    | до 24.03.2019               | Ожидает подтверждения                   |                      | Иванов И.И.  | Яковлев А.П. | ŵ |
| 0           | 004<br>14.03.2019        | ООО Покупатель ТЕСТ<br>⑦ Приморский край                                                                                                    | до 24.03.2019<br>14.03.2019 | 3ABEPLIEH 85,0                          |                      | Батырев Д.А. | Яковлев А.П. | đ |
| 6.<br>6     | 006<br>14.03.2019        | ООО Покупатель ТЕСТ<br>© Приморский край                                                                                                    | до 24.03.2019<br>14.03.2019 | залершен 📅 5,0<br>из заявки на закупку  |                      | Батырев Д.А. | Яковлев А.П. | 歃 |
| ٠           | <u>007</u><br>14.03.2019 | ООО Покупатель ТЕСТ<br><sup>©</sup> Приморский край                                                                                                    | до 24.03.2019               | Выполнение<br>во Ожиз заявки на закупку |                      | Батырев Д.А. | Яковлев А.П. | ŵ |

Рис.2

В документе вы можете ознакомить с условиями выполнения поставки заказа, его контрольными точками. Для подтверждения заказа, нажмите кнопку «Подтвердить заказ» (Рис.3). Статус заказа сменится с «Ожидает подтверждение» на «Подтвержден».

| одтверждения) Заказ № <b>ОС</b> | 5 Создал: Иванов И.И.     |                                          |              |                 |               |              | 0 |
|---------------------------------|---------------------------|------------------------------------------|--------------|-----------------|---------------|--------------|---|
|                                 | Базис поставки 🔸          | Дата заверш. 🔸 Покупатель:               | Сотруд       | ник покупателя: |               |              |   |
|                                 | CIF 👻                     | 24.03.2019 🛅 ООО Тест                    | Иван         | юв И.И.         |               |              |   |
|                                 | Склад поставки            |                                          |              | ,               | Стоимость пос | тавки        |   |
|                                 | Основной склад Покупате   | 19                                       |              |                 |               | 0,00         |   |
|                                 | Условия поставки<br>Текст |                                          | Документы    |                 |               |              |   |
|                                 |                           |                                          |              |                 |               |              |   |
|                                 | ТОВАРЫ ГРАФИК ПОСТА       | ВКИ                                      |              |                 |               |              |   |
|                                 | + Добавить товар из ката  | лога                                     |              |                 |               | Итого, руб.: |   |
|                                 | ID АРТИКУЛ                | наименование                             |              | кол-во          | цена          | СУММА        |   |
|                                 | 20016 71375132            | Мультиварка REDMOND RMC-M4516            |              | 1 ut *          | 6479.10       | 6 479,10 🛗   |   |
|                                 | 20015 71386060            | Мультиварка REDMOND RMC-M36              |              | 1 шт *          | 5999.00       | 5 999,00 💼   |   |
|                                 | 20017 71091390            | Мультиварка с функцией скороварки MOULIN | EX CE 501132 | 1 шт т          | 8099.10       | 8 099,10 👖   |   |
|                                 | 20019 71373505            | Мультиварка REDMOND RMC-M2245            |              | 1 шт *          | 2699.10       | 2 699,10     |   |
|                                 | 20020 71126179            | Мультиварка REDMOND RMC-M26              |              | 1 wr *          | 4499.10       | 4 499,10 💼   |   |

Рис.3

Поставщик и покупатель могут отменить подтверждение заказа, для внесения каких-то изменений, для этого внутри документа нужно нажать на кнопку Отменить подтверждение

#### Выполнение заказа

После того как покупатель начнет выполнение заказа, поставщик получит об этом уведомление (Рис.4).

| ≡          | Уведомления                    |                                                                                                    |           |
|------------|--------------------------------|----------------------------------------------------------------------------------------------------|-----------|
| <b>B</b> > | 🗹 Отметить все как прочитанные |                                                                                                    |           |
|            | успех<br>Т 18.03.2019 / 08:21  | Изменен скатус заказа с Подтвержден' на "Выполнение".<br>Заказ N0000 от 18.01.2019<br>Пократель. ООО Гест | Прочитано |

Рис.4

Далее поставщик начнет работать с контрольными точками по заказу, необходимо своевременно отмечать выполнение контрольных точек.

Для их исполнения, в заказе перейдите во вкладку «Контрольные точки», справа от каждой точки будет установлен статус, изначально каждая точка находится в положении «Не установлен» (Рис.5).

|           | Иванов И.И.             |                     |            |            |                     |                    | Отмена | Отменить подтверждение |
|-----------|-------------------------|---------------------|------------|------------|---------------------|--------------------|--------|------------------------|
| - E>>     | Базис поставии          | Gara aanon y        | Department |            | Computer polosystem |                    |        |                        |
| <u></u>   | CIF ~                   | 24.03.2019          | ооо тест   |            | Иванов И.И.         |                    |        |                        |
|           | Склад поставки          |                     |            |            | *                   | Стоимость поставки |        |                        |
|           | Основной склад Покупате | กต                  |            |            |                     | 0,00               |        |                        |
|           | Условия поставки        |                     |            | Rommourse  |                     |                    |        |                        |
| •         | Текст                   |                     |            | цокументы  |                     |                    |        |                        |
| B         |                         |                     |            |            |                     |                    |        |                        |
| •         |                         |                     |            |            |                     |                    |        |                        |
| <b>*</b>  | ТОВАРЫ ГРАФИК ПОСТА     | вки                 |            |            |                     |                    | -      |                        |
| <b>Ģ1</b> |                         |                     |            |            |                     |                    |        |                        |
| &         | <b>⊚ №1</b>             | онтрольная точка №1 | до:        | 21.03.2019 | • НЕ УСТАНОВЛЕН     |                    |        |                        |
| ف         |                         | онтрольная точка №2 | до:        | 24.03.2019 | • НЕ УСТАНОВЛЕН     |                    |        |                        |
|           |                         |                     |            |            |                     |                    |        |                        |

Рис.5

Для смены статуса контрольной точки, нажмите на кнопку «Не установлен». Откроется окно, в котором вы можете произвести смену статуса контрольной точки, дать комментарий и прикрепить документы (Puc.6).

Комментарий вы можете написать, только в статусе «Риски» и «Задержка».

| Статус                               |                                   | × |
|--------------------------------------|-----------------------------------|---|
| 🔿 В работе                           | Документы                         | , |
| • Риски                              |                                   |   |
| 🔵 Задержка                           |                                   |   |
| ОИсполнено                           |                                   |   |
| Комментарий (заполнять обязательно!) |                                   |   |
|                                      | загрузите файл<br>или используйте |   |
|                                      | drag & drop                       |   |
|                                      |                                   |   |
|                                      |                                   |   |
|                                      |                                   |   |
|                                      |                                   |   |
|                                      | <b>6 1 1 1 1 1 1 1 1 1 1</b>      |   |
|                                      | Отмена Подтвердит                 | Ъ |

Рис.6

По выполнению контрольной точки, поставщику необходимо поставить статус «Исполнено», а покупатель должен ее подтвердить (Рис.7).

| ТОВАРЫ      | ГРАФИК ПОСТАВКИ      |                |                                   |                       |
|-------------|----------------------|----------------|-----------------------------------|-----------------------|
| <b>⊚</b> №1 | Контрольная точка №1 | до: 21.03.2019 | • ИСПОЛНЕНО 18.03.2019            | Ожидает подтверждения |
| © №2        | Контрольная точка №2 | до: 24.03.2019 | <ul> <li>НЕ УСТАНОВЛЕН</li> </ul> |                       |

Рис.7

После подтверждения покупателем исполнения контрольной точки, поставщик получит об этом уведомление и ее статус сменится на «Подтверждено» (Рис.8).

| TOBA | РЫ ГРАС | ФИК ПОСТАВКИ         |                |                        |                |
|------|---------|----------------------|----------------|------------------------|----------------|
| 0    | Nº1     | Контрольная точка №1 | до: 21.03.2019 | • ИСПОЛНЕНО 18.03.2019 | Подтверждено 🗹 |
| 0    | Nº2     | Контрольная точка №2 | до: 24.03.2019 | • НЕ УСТАНОВЛЕН        |                |

Рис.8

### Завершение заказа

После того как все контрольные точки будут исполнены и подтверждены, покупатель завершает выполнение заказа, оставляет отзыв и выставляет оценку поставщику, которые можно будет увидеть в документе заказа (Рис.9).

| Ξ                    | завершен Заказ № 005 | Создал: Иванов И. <mark>4. Зака</mark> з                                                                                                    | завершён 🖈 🗌                                                                                           | 7                                                      |                                                                    |
|----------------------|----------------------|----------------------------------------------------------------------------------------------------|----------------------------------------------------------------------------------------------------|--------------------------------------------------------|--------------------------------------------------------------------|
|                      |                      | Anapoli<br>Anapoli<br>Anapol | ный рейтинг ×<br>хахалах<br>хахалах<br>тозборот<br>хахалах<br>ействие<br>хахалах<br>то<br>хахалах<br>с | Cooperence     Cool Teer                               | Сотрудния покупатеня:<br>Иванов И.И.<br>Стоямость поставия<br>0,00 |
| ₽<br>-<br>-<br>-<br> |                      | товары ГІ<br>Ір                                                                                                    | афик поставки<br>артикул<br>2/1325132                                                                  | HAMMEHOBAHNE<br>Montpressions REFORMED BMC-MASIN       | КОЛ-ВО ЦЕНА. СУММА                                                 |
| Ģ                    |                      | 20015                                                                                                    | 71386066                                                                                               | NYARAWARANA REMONDERAL ANALYANA                        | 1         ur         5999.00         \$ 999.00                     |
|                      |                      | 20017                                                                                                    | 71373505                                                                                               | evinameatra curvesseer croconacte incluints (c. 30112) | 1 urr * 809930 89930<br>1 urr * 269930 269930                      |
|                      |                      | 20020                                                                                                    | 71126179                                                                                               | Мультиварка REDMOND RMC-M26                            | 1 WT * 4499,10 4 499,10                                            |

Рис.9

## Заказы.

Помимо подтверждения созданных заказов покупателями, поставщики и сами могут создавать заказ на поставку.

## Создание заказа

Поставщик создает заказ так же, как Покупатель. При создании заказа Поставщик может выбрать Покупателя из зарегистрированных компаний либо пригласить новую компанию. Но после нажатия кнопки «Сохранить» заказ не уходит на подтверждение.

Для создания заказа поставщик должен перейти в раздел «Заказы», откроется реестр всех заказов (рис.10), и нажать кнопку «Добавить». Откроется форма создания заказа, в которой поставщик должен выбрать покупателя, указать параметры заказа и этапы его исполнения (контрольные точки).

| ≡          | Заказы                    |                                                               |                             |                                       |                      |                |              |          |
|------------|---------------------------|---------------------------------------------------------------|-----------------------------|---------------------------------------|----------------------|----------------|--------------|----------|
| <b>B</b> > | + Добавить                | Расширенный поиск     Расширенный поиск     Расширенный поиск |                             |                                       |                      |                |              |          |
| al ma      | Nº / ДАТА 🔻               | ПОКУПАТЕЛЬ                                                    | ДАТА ЗАВЕРШЕНИЯ             | СТАТУС                                | ЗАКУПОЧНАЯ ПРОЦЕДУРА | исполнитель    | создал       |          |
|            | 7 <u>41</u><br>28.02.2019 | АО Веропа<br>© Республика Адыгея                              | до 04.03.2019<br>28.02.2019 | алагршен 85,0<br>из заявки на закупку |                      | Измайлов1 Л.А. | Иванов И.И.  | <b>a</b> |
| <b>€</b> • | 001<br>28.02.2019         | АО Верола<br>© Республика Адыгея                              | до 06.03.2019<br>28.02.2019 | хавершен 84,8                         |                      | Измайлов1 Л.А. | Яковлев А.П. | đ        |
| 5          | 12312<br>26.02.2019       | OOD Google<br>🛇 Самарская область                             | до 01.03.2019               | Ожидает подтверждения                 |                      | Vicaes A.C.    | Яковлев А.П. | 应        |
| 뻔          |                           |                                                               |                             | D 10                                  |                      |                |              |          |

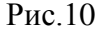

1. Если покупатель уже зарегистрирован в системе, то заказ сразу получит статус «Подтвержден». Покупателя нужно выбрать в окне выбора поставщика (рис.11), нажав на поле «Поставщик».

| Название                                  |                                                                                             |                |
|-------------------------------------------|---------------------------------------------------------------------------------------------|----------------|
|                                           |                                                                                             |                |
| Регион                                    | Рейтинг ИНН                                                                                 |                |
| Выберите регион РФ                        | <ul><li>✓ Любой</li><li>✓ 0</li></ul>                                                       |                |
| Только мои компании                       | (приглашенные мной или есть совместные заказы) С Сбросить                                   | <b>Q</b> Найти |
| ТОВАРЫ УСЛУГИ                             | НАЗВАНИЕ                                                                                    | НАЙДЕНО: 203   |
| церево, пиломатериалы<br>Компаний: 57     | ООО «"Торговый Дом Днепротехсервис"»           О г. Москва           В системе с 18.10.2017 |                |
| омпаний: 31                               |                                                                                             |                |
| <b>Інструменты</b><br>Компаний: 74        |                                                                                             |                |
| <b>езина и пластмассы</b><br>Компаний: 47 | ООО «"Торговый Дом Днепротехсервис"»                                                        |                |
| <b>Іромышленность</b><br>(омпаний: 93     | В системе с 18.10.2017                                                                      |                |
| <b>Іромышленная химия</b><br>Компаний: 75 | ПАО «asdfds123»<br>Ф Республика Адыгея<br>В системе с 18 08 2016                            |                |
| нергетика и добыча                        |                                                                                             |                |
| стройматериалы<br>Сомпаний: 80            | И («Astarrota»<br>О Московская область<br>В системе с 03.12.2016                            |                |
|                                           |                                                                                             |                |

Рис.11

2. Если Покупатель еще не зарегистрирован в системе, его нужно пригласить. Для

этого нажмите кнопку возле поля покупатель. Откроется окно приглашения компании (рис.12).

| Чаименование |                |           |  |
|--------------|----------------|-----------|--|
|              |                |           |  |
|              |                |           |  |
| інн          | Оргправ. форма | <br>Email |  |

Рис.12

В этом случае заказ получит статус «Ожидается регистрация». После регистрации нового Покупателя его ответственное лицо войдет в систему, и заказ автоматически получит статус «Подтвержден».

Покупатель и Поставщик также могут при необходимости отменить подтверждение заказа.

- 3. Введите параметры заказа: (рис.13)
- Номер заказа номер заказа по документам;

- Базис поставки;
- Дата завершения крайний срок выполнения заказа;
- Покупатель;
- Сотрудник покупателя;
- Склад поставки склад на который должны поставить заказ;
- Стоимость поставки цена поставки товара, если не включена в стоимость товара;
- Условия поставки дополнительные комментарии к заказу.

| ≡                  | создание | Заказ № 002 | Создал: Иван                                                | ов И.И.             |                       |                            |           |        |                                                  |     |                    |            |  | Отмена | Сохранить |
|--------------------|----------|-------------|-------------------------------------------------------------|---------------------|-----------------------|----------------------------|-----------|--------|--------------------------------------------------|-----|--------------------|------------|--|--------|-----------|
|                    |          |             | Базис поставки<br>FOB<br>Склад поставки<br>Условия поставки | * Дата :<br>• 06.04 | sasepu. 3<br>6.2019 🛅 | К Покупатель:<br>АО Веропа | Потомонты | * +    | Сотрудник покупателя:<br>Зубенко А.С.            | *   | Стонмость поставки | •          |  |        |           |
| ©<br>[]]           |          |             | Текст                                                       |                     |                       |                            |           |        | загрузите файл<br>или используйте<br>drag & drop |     |                    |            |  |        |           |
| **<br>- <u>(10</u> |          |             | товары Графи<br>+ Добавить товар                            | К ПОСТАВКИ          |                       |                            |           |        |                                                  |     | Итого,             | руб.: 0,00 |  |        |           |
| <u>ه</u><br>ب      |          |             | ID АРТИКУЛ                                                  |                     | НАИМЕНОВАНИЕ          |                            |           | кол-во | ЦЕНА                                             | сум | ма                 |            |  |        |           |

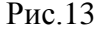

4. Добавьте товар в заказ из каталога. Для этого нажмите кнопку **Добавить товар из каталога**. Откроется каталог с товарами из рамочного

договора с покупателем (рис.14). Галочкой выделите товар и добавьте товар в заказ.

| Артикул / Название / ID товара                               |                                                                                                    |                    |               |          |               | 9   |
|--------------------------------------------------------------|----------------------------------------------------------------------------------------------------|--------------------|---------------|----------|---------------|-----|
| овары                                                        |                                                                                                    |                    |               |          |               |     |
| товары услуги 🗄                                              | Наименование                                                                                           | ЦЕНА, РУБ.         | производитель | ДОСТАВКА | кол-во катего | PNS |
| Детские товары           Товаров: 5           Одежда и обувь | Артикул: AGH10001 ID: 9988<br>Коньки СК (Спортивная коллекция) Magic<br>(детские)                      | Акция<br>20 700,00 | Спортмастер   | 0 дней   | 🕑 20 шт       |     |
| Товаров: 40<br>Подарки и сувениры<br>Товаров: 59             | Артикул: PSMHJJ4007 ID: 9987<br>Женские коньки NORDWAY Click-Girl (2015,<br>детские)                   | 1 349,10           | Спортмастер   | 0 дней   | 🕑 20 шт       |     |
| Прочее<br>Товаров: 16<br>Спорт и отдых<br>Товаров: 9         | Артикул: PSM00BVB52 ID: 9989<br>Мужские коньки NORDWAY Click-Boy (2015,<br>детские)                    | 1 349,10           | Спортмастер   | 3 дней   | 🕑 20 шт       |     |
| 108400. 2                                                    | Артикул: PSM00BVB53         ID: 9990           Мужские коньки СК (Спортивная коллекция)         Leader | 2 034,00           | Спортмастер   | 4 дней   | 🕑 30 шт       |     |
|                                                              | Артикул: PSM00BVB54 ID: 9991<br>Мужские коньки Bauer Supreme S140 (взрослые)                           | Акция<br>3 951,00  | Спортмастер   | 5 дней   | 🕑 30 шт       |     |
|                                                              | Артикул: PSM00BVB55 ID: 9992<br>Мужские коньки СК (Спортивная коллекция)<br>Senator RT                 | 3 555,00           | Спортмастер   | 2 дней   | 🕑 30 шт       |     |
|                                                              | Артикул: PSM00BVB56 ID: 9993<br>Мужские коньки MaxCity Detroit (взрослые)                              | Акция<br>2 520,00  | Спортмастер   | 3 дней   | 🕑 20 шт       |     |
|                                                              | Артикул: PSM00BVB57 ID: 9994<br>Мужские коньки Bauer Supreme 140 (взрослые)                            | 4 499,10           | Спортмастер   | 3 дней   | 🔮 20 шт       |     |
| ыбрано: 3                                                    |                                                                                                    |                    |               |          | + Выбл        | Da  |

Рис.14

5. Добавьте первую контрольную точку по заказу. Для этого перейдите во вкладку «График поставки» и нажмите кнопку «Добавить точку» (рис.15).

| ≡                | СОЗДАНИЕ | Заказ № 002 | Создал: Иван                            | ов И.И. |                            |   |                          |     |           |     |                                                   |   |                    |   |  | Отмена | Сохранить |
|------------------|----------|-------------|-----------------------------------------|---------|----------------------------|---|--------------------------|-----|-----------|-----|---------------------------------------------------|---|--------------------|---|--|--------|-----------|
|                  |          |             | Базис поставки<br>FOB<br>Склад поставки | *       | Дата заверш.<br>06.04.2019 | * | Покупатель:<br>АО Верола |     |           | * + | Сотрудник покупателя:<br>Зубенко А.С.             | * | Стоимость поставки | • |  |        |           |
| -<br>℃<br>■<br>■ |          |             | Условия поставки<br>Текст               |         |                            |   |                          |     | Документы |     | sarpysete daán<br>sase ecnosasyéte<br>drag & drop |   |                    |   |  |        |           |
|                  |          |             | ТОВАРЫ ГРАФИ<br>+ Добавить точку        | к поста | вки                        |   |                          | Пу  | исто      |     |                                                   |   |                    |   |  |        |           |
|                  |          |             |                                         |         |                            |   | F                        | оис | 15        |     |                                                   |   |                    |   |  |        |           |

Контрольные точки имеют следующий вид статусов:

- Не установлен начальный статус по умолчанию;
- В работе;
- Риски;
- Задержка;
- Исполнено.

#### Выполнение заказа

Кнопку «Начать выполнение» может нажать только Покупатель. Заказ получит статус «Выполнение». После перевода в статус «Выполнение» возврат заказа в статус «Подтвержден» будет невозможен.

Поставщик обязан в срок отмечать выполнение каждой контрольной точки. Для этого он должен:

- Нажать на кнопку с описанием статуса;
- В открывшемся окне выбрать новый статус контрольной точки (рис.16);
- Для статуса «Риски» или «Задержка» ввести обязательный комментарий;
- Можете загрузить файл (файлы) отчета;
- Нажать на кнопку «Подтвердить».

| Статус                                                       |                                      | ×                         |
|--------------------------------------------------------------|--------------------------------------|---------------------------|
| 🔿 В работе                                                   | Документы                            | 🕁 Прикрепить              |
| • Риски                                                      | <u>Расчет.png</u><br><u>Фото.png</u> | <b>山</b><br>山             |
| 🔵 Задержка                                                   |                                      |                           |
| Исполнено                                                    |                                      |                           |
| Комментарий (заполнять обязательно!)                         | _                                    |                           |
| Есть вероятность задержки, на участке дороге ведется ремонт. |                                      |                           |
|                                                              |                                      |                           |
|                                                              |                                      |                           |
|                                                              |                                      |                           |
|                                                              |                                      |                           |
|                                                              | L                                    |                           |
|                                                              |                                      | Отмена <b>Подтвердить</b> |

Рис.16

Когда статус контрольной точки становится «Исполнено» (рис.17), исполнение должен подтвердить Покупатель.

| ТОВАРЫ      | ГРАФИК ПОСТАВКИ |                |                        |                       |
|-------------|-----------------|----------------|------------------------|-----------------------|
| <b>⊚</b> №1 | Точка №1        | до: 04.04.2019 | • ИСПОЛНЕНО 01.03.2019 | Ожидает подтверждения |
|             |                 |                | Рис.17                 |                       |

После подтверждения Покупателем статус сменится на «Подтверждено» (рис.18). Изменение статуса точки будет невозможно.

| ТОВАРЫ | ГРАФИК ПОСТАВКИ |                |                               |                                                    |  |
|--------|-----------------|----------------|-------------------------------|----------------------------------------------------|--|
| © №1   | Точка №1        | до: 04.04.2019 | • <b>ИСПОЛНЕНО</b> 01.03.2019 | Подтверждено 🗹<br>म <u>Прикрепленные файлы</u> (2) |  |
|        |                 |                |                               |                                                    |  |

Рис.18

Изменение статуса точки будет невозможно, при попытке система выведен сообщение об ошибке (рис.19).

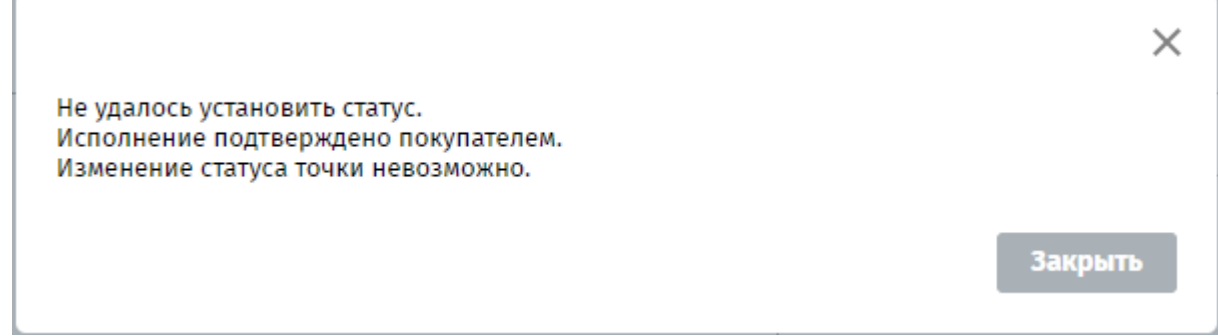

Рис.19

## Завершение заказа

После завершения и оценки заказа Покупателем оценка будет отображаться для Поставщика. Статус заказа сменится на «Завершен» (рис.20).

| Ваказ № 002               | 2 Создал: Иванов ИИ. Заказ                              | завершен 🛪                                            |                                                                                                    |                                                                      |  |
|---------------------------|---------------------------------------------------------|-------------------------------------------------------|----------------------------------------------------------------------------------------------------|----------------------------------------------------------------------|--|
| <b>ड&gt;</b><br>च         | наз<br>С.Р. Качество<br>Сроки                           | ный рейтинг ×                                         | a * Noxynatena:<br>AO Bepona                                                                                       | Сотрудник покупателя:<br>Яковлев А.П.                                |  |
|                           | По Докумен-<br>Взаимод<br>Стоимост<br>Тё <sub>мен</sub> | тооборот хахахах<br>ействие хахахах<br>гь хахахах     | Документы                                                                                                    | 0,00                                                                 |  |
| •                         |                                                         |                                                       |                                                                                                    |                                                                      |  |
| E<br>**<br>6              | TOBAPH<br>ID                                            | РАФИК ПОСТАВКИ<br>АРТИКУЛ                             | наименование                                                                                                    | кол-во щена сулма                                                    |  |
| €<br>₩<br><b>4</b> ™<br>& | товары ГР<br>Ю<br>9992<br>9993                          | Addik Roctabki<br>Aptikyn<br>PSM008V855<br>PSM008V856 | NAAMENDAANE<br>Musicuse konker CK (Cootteenak kontesuen) Senator III<br>Musicuse konker MarChr Detroit (asooctuse) | КОЛ-ВО ШНА СУММА<br>1 шт + ЗЗББ.00 3555.00<br>1 шт + 2252.00 2520.00 |  |

Рис.20